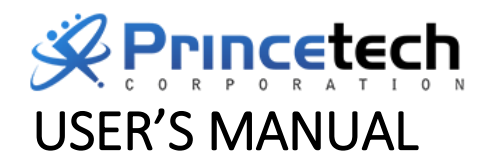

**FOR FACULTY** *PRIncetech Integrated School Management Solutions (PRIISMS)* 

# **Table of contents**

## Contents

| Table of contents               | 2 |
|---------------------------------|---|
| Document Revision Control       | 2 |
| Login Module                    |   |
| Dashboard                       | 4 |
| Faculty Schedule                | 5 |
| eClass Records (Grade Encoding) | 7 |

# **Document Revision Control**

| Revision<br>Number | Date of Revision   | Author/s       | Revisions/Changes         |
|--------------------|--------------------|----------------|---------------------------|
| 0.1                | September 7, 2020  | Kaye Fernandez | Preliminary Draft version |
| 1.0                | September 11, 2020 | Kaye Fernandez | Final version 1           |
|                    |                    |                |                           |
|                    |                    |                |                           |

# **Login Module**

This is the gateway to access the system. Providing certain access level per user, this will give the user an access for the faculty portal only.

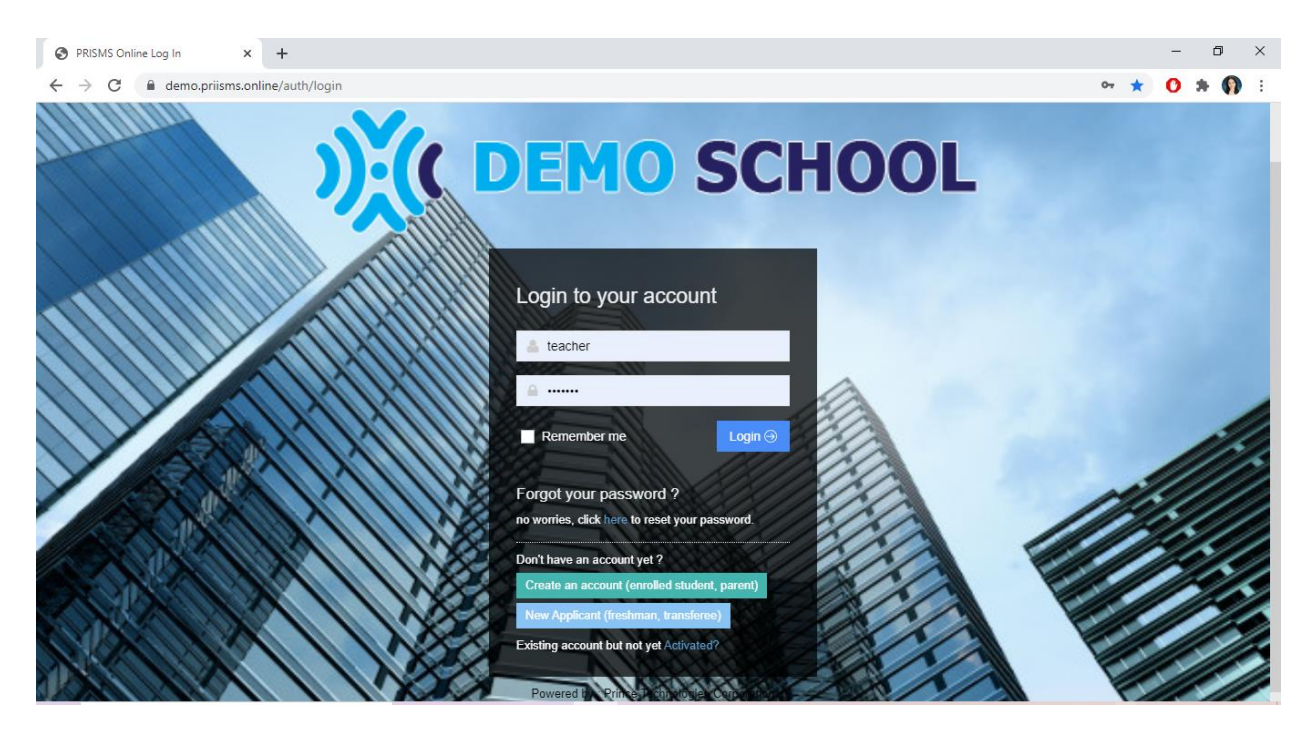

### To Login:

- 1. Open your browser. In your address bar, type the link that will assign to your institution. https://demo.priisms.online/auth/login
- 2. Input your username and password (created by the system admin).
- 3. Then click Login button.

# Dashboard

This will be the faculty's home page. The overview of faculty's school year schedules.

| Casteriza   Acaderiza   Casta Rocod     Mitacian 0     Mitacian 0 <th>≡</th> <th>₩ Home &gt;</th> <th></th> <th></th> <th></th> <th></th> <th></th> <th>SEPTEMBER 10, 2020 ~</th> | ≡                                                                     | ₩ Home >                             |                      |                |               |       |                                                                                         | SEPTEMBER 10, 2020 ~ |
|----------------------------------------------------------------------------------------------------|-----------------------------------------------------------------------|--------------------------------------|----------------------|----------------|---------------|-------|-----------------------------------------------------------------------------------------|----------------------|
| Verview     Current School Vear     © Section Name   Subject Code     Subject Code                                          | Dashboard     Dashboard     Academics     x <sup>2</sup> Class Record | Notifications 0 Class Record         | Calendar 2 Homeworks | o Discipline M | (E) Report Ca | rd    | School Calendar      Szen 52,2019 Independence Day     Jugust 21, 2019 Niney Aquino Day |                      |
| Image: Construction Vigar     Current School/Vigar     Current School/Vigar     Current School/Vigar       W     Section Name     Subject Code     Subject Name     Maile                                                                                                    |                                                                       | Reports                              |                      |                |               |       |                                                                                         |                      |
| Current School Waar       Current School Waar       Subject Code       Subject Name       Maile       Female         V       Section Name       Subject Code       Subject Name       Maile       Female                                                                                                    |                                                                       | # Overview                           |                      |                |               | 1 € × |                                                                                         |                      |
| #     Section Name     Subject Code     Subject Name     Male     Female                                                                                                    |                                                                       | Current School Year Current Schedule |                      |                |               |       |                                                                                         |                      |
|                                                                                                    |                                                                       | # Section Name                       | Subject Code         | Subject Name   | Male Fe       | emale |                                                                                         |                      |
|                                                                                                    |                                                                       |                                      |                      |                |               |       |                                                                                         |                      |
|                                                                                                    |                                                                       |                                      |                      |                |               |       |                                                                                         |                      |
|                                                                                                    |                                                                       |                                      |                      |                |               |       |                                                                                         |                      |
|                                                                                                    |                                                                       |                                      |                      |                |               |       |                                                                                         |                      |
|                                                                                                    |                                                                       |                                      |                      |                |               |       |                                                                                         |                      |
|                                                                                                    |                                                                       |                                      |                      |                |               |       |                                                                                         |                      |
|                                                                                                    |                                                                       |                                      |                      |                |               |       |                                                                                         |                      |
|                                                                                                    |                                                                       |                                      |                      |                |               |       |                                                                                         |                      |
|                                                                                                    | 2020 C Driver Technologies Committee                                  |                                      |                      |                |               |       |                                                                                         |                      |

# **Faculty Schedule**

- 1. Open My Schedules, under Class Record.
- 2. Select Academic Year and Term from the dropdown list.,

| Faculty Schedules ×                    | +                                                                                                    | - 🗆 ×                  |
|----------------------------------------|----------------------------------------------------------------------------------------------------|------------------------|
| ← → C 🔒 demo.priisms.o                 | nline/class-record/schedules                                                                         | 🖈 🚺 🗯 🚺 E              |
| 💥 ( Demo Univer                        | STIY                                                                                                 | - Teacher ~            |
|                                        | # Home > Class-record > Schedules                                                                    | E SEPTEMBER 10, 2020 ∨ |
| Dashboard                              | Faculty Schedules                                                                                    | C                      |
| 🚢 My Profile                           | - Select - V                                                                                         |                        |
| Academics                              |                                                                                                    |                        |
| x <sup>a</sup> Class Record <          | # Subject Code / Title Units Schedule/Room Class Adviser # Students Policy Options Last Date Encoded | Date Grade Posted      |
| my Schedules                           |                                                                                                    |                        |
| eClass Records                         |                                                                                                    |                        |
| C Kindergarten                         |                                                                                                    |                        |
| Attendance                             |                                                                                                    |                        |
| Student Conduct                        |                                                                                                    |                        |
| 🖹 Reports                              |                                                                                                    |                        |
|                                        |                                                                                                    |                        |
|                                        |                                                                                                    |                        |
|                                        |                                                                                                    |                        |
|                                        |                                                                                                    |                        |
|                                        |                                                                                                    |                        |
|                                        |                                                                                                    |                        |
| 2020 © Prince Technologies Corporation | ver. 1.1.31                                                                                          |                        |

As shown at the picture below is the list of faculty's schedules for the selected AY Term.

| <b>#</b> F | iome > Class-record > Schedules                                                             |       |                           |               |            |               |                   | SEPTEMBER 10, 202 | !0 ~ |
|------------|---------------------------------------------------------------------------------------------|-------|---------------------------|---------------|------------|---------------|-------------------|-------------------|------|
| ∰ F        | aculty Schedules                                                                            |       |                           |               |            |               |                   |                   | C    |
| 20         | )19-2020 2nd Trimester 🗸 📿                                                                  |       |                           |               |            |               |                   |                   |      |
| #          | Section Name &<br>Subject Code / Title                                                      | Units | Schedule/Room             | Class Adviser | # Students | Policy        | Last Date Encoded | Date Grade Posted | ol   |
| 1.         | Subject Title : Readings in Philippine History<br>Subject Code : NGEC 2<br>Section : ME1-A  | 3.00  | MWF 8:00 AM -<br>9:00 AM  |               | 0          | FINAL<br>ONLY | 0                 |                   | G    |
| 2.         | Subject Title : Science, Technology and Society<br>Subject Code : NGEC 7<br>Section : ME1-A | 3.00  | TTh 9:00 AM -<br>10:00 AM |               | 0          | FINAL<br>ONLY | 0                 |                   | G    |
| 3.         | Subject Title : Ethics<br>Subject Code : NGEC 8<br>Section : ME1-A                          | 3.00  | M 9:30 AM -<br>10:30 AM   |               | 0          | FINAL<br>ONLY | 0                 |                   | C    |
|            |                                                                                             |       |                           |               |            |               |                   |                   |      |

## To download Grade Sheet:

- 1. Select Schedule from the list.
- 2. Then click "Grade Sheet"

| 20 | 19-2020 2nd Trimester 🗸 🤤                                                                   |       |                        |               |            |            |                   |                   |            |
|----|---------------------------------------------------------------------------------------------|-------|------------------------|---------------|------------|------------|-------------------|-------------------|------------|
| #  | Section Name &<br>Subject Code / Title                                                      | Units | Schedule/Room          | Class Adviser | # Students | Policy     | Last Date Encoded | Date Grade Posted | Options    |
| 1. | Subject Title : Readings in Philippine History<br>Subject Code : NGEC 2<br>Section : ME1-A  | 3.00  | MWF 8:00 AM - 9:00 AM  |               | 0          | FINAL ONLY | 0                 | P                 | Grade Shee |
| 2. | Subject Title : Science, Technology and Society<br>Subject Code : NGEC 7<br>Section : ME1-A | 3.00  | TTh 9:00 AM - 10:00 AM |               | 0          | FINAL ONLY | 0                 |                   | Grade Shee |
| 3. | Subject Title : Ethics<br>Subject Code : NGEC 8<br>Section : ME1.0                          | 3.00  | M 9:30 AM - 10:30 AM   |               | 0          | FINAL ONLY | 0                 |                   | Grade Shee |

## See sample grade sheet:

| grade-sheet_2.pdf X                            | +                                                               |                                                                                                    |                                  |                   |               |                              |     | - | ٥     | ×   |
|------------------------------------------------|-----------------------------------------------------------------|----------------------------------------------------------------------------------------------------|----------------------------------|-------------------|---------------|------------------------------|-----|---|-------|-----|
| $\leftrightarrow$ $\rightarrow$ O O File   C:/ | Users/Princetech-Marketing                                      | /Downloads/Documents/grade-sheet_2                                                                                                    | 2.pdf                            |                   |               | \$                           | \$= | ¢ | 8     |     |
| 1 of 1                                         |                                                                 | - + 🤉 🖂                                                                                                    | A <sup>(i)</sup> Read aloud      | ∀ Draw            | ✓ ∀ Highlight | ∽ 🖉 Erase                    | ß   | 5 | 3 1 1 | • ^ |
|                                                | Program Name:<br>Course Tille: Thermodyr<br>Course Code: Thermo | GRADE SHE<br>A.Y. <u>2019-20</u><br>uni: 40<br>nomics ferm: 3rd Trineste<br>Yr./Section:                                                                                                    | ET<br>)20<br>Instructor No<br>er | ame:              | hann A.       |                              |     |   |       |     |
|                                                | No. Student No.                                                 | Student Name                                                                                                    | Grade                            | Grade<br>(Rating) | Remarks       |                              |     |   |       |     |
|                                                | 1. 10000000 100000                                              | services. Zone the set f                                                                                                    | 1.4                              | 1                 |               |                              |     |   |       |     |
|                                                | 2.                                                              | NUMBER OF STREET, STREET, STRE |                                  |                   |               |                              |     |   |       |     |
|                                                | 3.                                                              | AND MAL LINEARY A.                                                                                                    |                                  |                   |               |                              |     |   |       |     |
|                                                | 4.                                                              | NUMBER OF STREET, STREET, STRE |                                  |                   |               |                              |     |   |       |     |
|                                                | 5.                                                              | Mark, America, Stational and American Street                                                                                                    |                                  |                   |               |                              |     |   |       |     |
|                                                | 6.                                                              | Box, Ameri, All Toward, Loward M.                                                                                                    |                                  |                   |               |                              |     |   |       |     |
|                                                | 7.                                                              | SERVICE, MORESPECE                                                                                                    | _                                |                   |               |                              |     |   |       |     |
|                                                | 8.                                                              | Second C. C. State South State                                                                                                    | _                                |                   |               |                              |     |   |       |     |
|                                                | 9.                                                              | NUCLEAR PORCH AND A                                                                                                    | _                                |                   |               |                              |     |   |       |     |
|                                                | 10.                                                             | Management, Management of the                                                                                                    | _                                |                   |               |                              |     |   |       |     |
|                                                | 10                                                              | Contract of the second second second                                                                                                    | _                                |                   |               |                              |     |   |       |     |
|                                                | 13                                                              | CONTRACT OF THE OWNER OF T                                                                                                    |                                  |                   |               |                              |     |   |       |     |
|                                                | 14                                                              | TAXABLE MILLION AND TAXABLE IN                                                                                                    |                                  |                   |               |                              |     |   |       |     |
|                                                | 15                                                              | STATA MARK ATTACT &                                                                                                    |                                  |                   |               |                              |     |   |       |     |
|                                                | 16.                                                             | COMMENTAL EDITOR VILLAGE M.                                                                                                    | _                                |                   |               |                              |     |   |       |     |
|                                                | 17.                                                             | FLANCE ALMON HART                                                                                                    |                                  |                   |               |                              |     |   |       |     |
|                                                | 18.                                                             | EVEN AND LONG L                                                                                                    |                                  |                   |               |                              |     |   |       |     |
|                                                | 19.                                                             | the statement of the state of the                                                                                                    |                                  |                   |               |                              |     |   |       |     |
|                                                | 20.                                                             | LA YORNE, JOHN CARLS                                                                                                    |                                  |                   |               |                              |     |   |       |     |
|                                                | 21                                                              | The second second second second second second second second second second second second second second second se                                                                                                    |                                  |                   | 1             | and the second second second |     |   |       | *   |

# eClass Records (Grade Encoding)

### Grade Encoding Setup:

1. Select Academic Year & Term, Course and Period from the dropdown list provided. List of students will load.

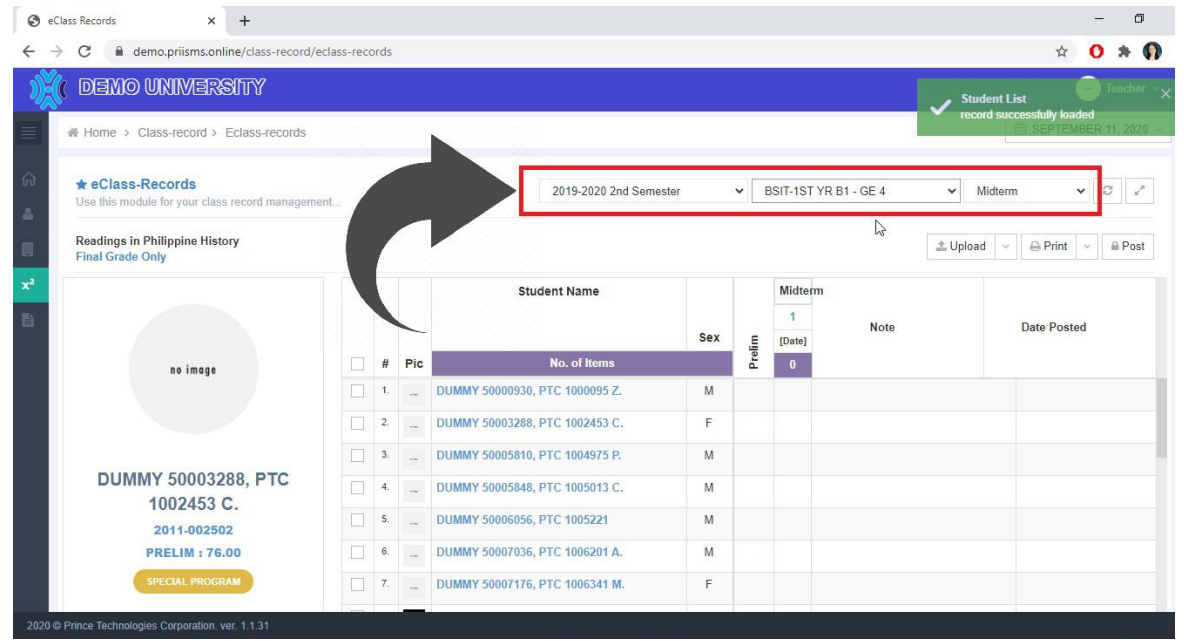

2. Setup the event's component, click '1' under Midterm column.

|                                                                      | eciass reco | Jius |       |                        |                   | -     |                                                                                                    |      | Student List           | H        | ) те | ichier |
|----------------------------------------------------------------------|-------------|------|-------|------------------------|-------------------|-------|----------------------------------------------------------------------------------------------------|------|------------------------|----------|------|--------|
| # Home > Class-record > Eclass-records                               |             |      |       |                        |                   |       |                                                                                                    | ľ    | ecord successful<br>SE | y loadei | R 11 | 202    |
| ★ eClass-Records<br>Use this module for your class record management | ent         |      |       | 2019                   | 2020 2nd Semester | ~     | BSIT-1ST YR B1 - GE 4                                                                                                    | ~    | Midterm                | ~        | Ø    | 4      |
| Readings in Philippine History<br>Final Grade Only                   |             |      |       |                        |                   |       | Contraction of the second second seco | ± Up | load ~ 🖨 P             | rint ~   |      | Pos    |
|                                                                      |             |      |       | Student Na             | ume<br>Sex        | E     | Midterm<br>1<br>[Date]                                                                                                    |      | Date                   | Posted   |      |        |
| no image                                                             |             | #    | Pic   | No. o                  | f Items           | Preli | 0/                                                                                                    |      |                        |          |      |        |
|                                                                      |             | 1.   | + 100 | DUMMY 50000930, PTC 10 | 00095 Z. M        |       |                                                                                                    |      |                        |          |      |        |
|                                                                      |             | 2.   | 177.0 | DUMMY 50003288, PTC 10 | 02453 C. F        |       |                                                                                                    |      |                        |          |      |        |
|                                                                      |             | 3.   | ***   | DUMMY 50005810, PTC 10 | 04975 P. M        |       |                                                                                                    |      |                        |          |      |        |
| DUMMY 50003288, PTC                                                  |             | 4.   | 1.00  | DUMMY 50005848, PTC 10 | 05013 C. M        |       |                                                                                                    |      |                        |          |      |        |
| 1002453 C.                                                           |             | 5.   |       | DUMMY 50006056, PTC 10 | 05221 M           |       |                                                                                                    |      |                        |          |      |        |
| 2011-002502<br>PRELIM : 76.00                                        |             | 6.   | + 100 | DUMMY 50007036, PTC 10 | 06201 A. M        |       |                                                                                                    |      |                        |          |      |        |
| SDECIAL BROCRAM                                                      |             | 7    |       | DUMMY 50007476 DTC 400 | 00244 M E         |       |                                                                                                    |      |                        |          |      |        |

3. Fill up event manager. (Please refer to definition of terms)

| Event Manager     | ×                          |
|-------------------|----------------------------|
| Component         | FINAL 🗸                    |
| Event Code        | 1                          |
| Event Description | Type your Description Here |
| Total Items       | 5                          |
| Event Date        | Optional                   |
|                   | Close Reset Save Event     |

### **Definition of Terms:**

- a. Component institution's grading policy
- b. Event Code event's unique identifier
- c. Event Description event's description (optional)
- d. Total Items default by '5' for final grade setup
- e. Event Date encoding date (optional)
- 4. Click Save Event button to proceed. Then close event manager window.

#### Grade Encoding:

- 5. Click the input box of the student that you wish to grade.
- 6. Input grade/score of the student, then click 'Enter' key. Note: Grade encoding module has auto-save feature. Grades that are not yet posted/submitted are still editable.

| ~ ~ ~ ~ ~ ~ ~ ~                                                      |            |      |       |                 |                   |         |      |                        |           |                    | -    |          |
|----------------------------------------------------------------------|------------|------|-------|-----------------|-------------------|---------|------|------------------------|-----------|--------------------|------|----------|
| demo.priisms.online/class-record/e                                   | eclass-rec | ords |       |                 |                   | _       |      |                        | _         | ¢                  | 0    | *        |
| DEMO UNIMERSITY                                                      |            |      |       |                 |                   |         |      |                        |           |                    | -    | Teache   |
| Home > Class-record > Eclass-records                                 |            |      |       |                 |                   |         |      |                        |           | SEPTE              | ИBER | 11, 2020 |
| ★ eClass-Records<br>Use this module for your class record management | ent        |      |       |                 | 2019-2020 2nd Sem | ester • | ✓ E  | BSIT-1ST YR            | B1 - GE 4 | ✓ Midterm          | •    | 0 2      |
| Readings in Philippine History<br>Final Grade Only                   |            |      |       |                 |                   |         |      |                        |           | ± Upload ∨ ⊖ Print | × [  | A Post   |
|                                                                      |            |      |       | Stu             | dent Name         | Sex     | E    | Midterm<br>1<br>[Date] | Note      | Date Post          | ed   |          |
| no image                                                             |            | #    | Pic   |                 | No. of Items      |         | Prel | 5                      |           |                    |      |          |
|                                                                      |            | 1.   |       | DUMMY 50000930, | PTC 1000095 Z.    | М       |      | 1.75                   | -         |                    |      |          |
|                                                                      |            | 2.   | + 100 | DUMMY 50003288, | PTC 1002453 C.    | F       |      | 1.50                   |           |                    |      |          |
|                                                                      |            | 3.   |       | DUMMY 50005810, | PTC 1004975 P.    | М       |      | 2.50                   |           |                    |      |          |
| DUMMY 50005848, PTC                                                  |            | 4.   | - 140 | DUMMY 50005848, | PTC 1005013 C.    | м       | T    | 1.75                   |           |                    |      |          |
| 1005013 C.                                                           |            | 5.   |       | DUMMY 50006056, | PTC 1005221       | м       | -    |                        | T         |                    |      |          |
|                                                                      |            | 6,   |       | DUMMY 50007036, | PTC 1006201 A.    | м       |      |                        |           |                    |      |          |
| MIDTERM : 35.00                                                      |            |      |       |                 |                   |         |      |                        |           |                    |      |          |

## Grade Importing:

•

1. Click the arrow beside the upload button and select **download student list.** 

|                        |                           | Durfus and D          |
|------------------------|---------------------------|-----------------------|
| 2019-2020 2nd Semester | ▼ BSIT-1ST YR B2 - CC 103 | V Preilm V            |
|                        |                           |                       |
|                        |                           | L Upload              |
|                        |                           | Download Student List |
|                        |                           | Impart Excel Crades   |
|                        | Date Posted               | Import Excel Grades   |
|                        |                           |                       |
|                        |                           |                       |
|                        |                           |                       |
|                        |                           |                       |
|                        |                           |                       |
|                        |                           |                       |
|                        |                           |                       |
|                        |                           |                       |
|                        |                           |                       |
|                        |                           |                       |
|                        |                           |                       |
|                        |                           |                       |
|                        |                           |                       |

2. Open up the excel file and fill up the required fields and save the file.

| H Re  | Home                                         | · =<br>Inset PageLayout Formulas D                                                                                                    | uta Revie |                          |         | 192120<br>Q Tel     | CC 10     | 8 (1) - Bio<br>at you an | el (Product<br>el to do | Activation | wied)                          |                                   |                    |            |         |                                    | .00                                       | - C<br>Sign in      | a<br>A ≫ |
|-------|----------------------------------------------|----------------------------------------------------------------------------------------------------|-----------|--------------------------|---------|---------------------|-----------|--------------------------|-------------------------|------------|--------------------------------|-----------------------------------|--------------------|------------|---------|------------------------------------|-------------------------------------------|---------------------|----------|
| Pate  | X Cut<br>B Copy -<br>Format Pair<br>Olyboard | $\begin{array}{c} \text{Caller} & \rightarrow [1] \rightarrow [A^*, A^*]^{-1} \\ 0 & I & Q \rightarrow [0] \rightarrow [\Delta + \Delta + 1] \\ c_{0} & \text{Furt} & c_{0} \end{array}$ | - 10 -    | 87 -<br>11 - 11<br>Alapa | in week | up Text<br>inge & C | enter -   | Gener<br>Di -            | al<br>96 +<br>Number    | M .8 6     | anditional P<br>matting *<br>S | Table * St<br>Table * St<br>Tyles | Cell Inse<br>tyles | n Delete F | ernat 2 | AutoSum<br>Fill -<br>Clear -<br>El | * Arr<br>Sert & F<br>Filter * Se<br>Storg | P<br>nd B<br>fect * |          |
|       |                                              | 6                                                                                                    | DIE       | 1.1                      | 6       |                     | 1.1       | 1.1                      | ×                       | 1.023      | м                              | N                                 | 0                  | P.         | 0       |                                    |                                           | т                   |          |
| 4     |                                              |                                                                                                    | Fin       | alGrad                   | le 100  | 6                   |           | tion                     | -                       |            | -                              |                                   |                    |            |         | -                                  |                                           |                     |          |
| 6 7 8 | StudentNo                                    | Student Name                                                                                                    | 1         | Total                    | P5      | W5                  | Raw Grade | Transmuta                |                         |            |                                |                                   |                    |            |         |                                    |                                           |                     |          |
| 9 3   | 2011-003507                                  | DUMMY 50004277, PTC 30034421.                                                                                                    | M         | 0                        | 0.00    | 0.00                | 0         | 822                      |                         |            |                                |                                   |                    |            |         |                                    |                                           |                     |          |
| 10 :  | 2013200075                                   | DUMMY 50005873, PTC 1005038 P.                                                                                                    | M         | 0                        | 0.00    | 0.00                | 0         |                          |                         |            |                                |                                   |                    |            |         |                                    |                                           |                     |          |
| 11 3  | 2013300141                                   | DUMMY 50007249, PTC 1006414 P.                                                                                                    | M         | 0                        | 0.00    | 0.00                |           |                          |                         |            |                                |                                   |                    |            |         |                                    |                                           |                     |          |
| 12 4  | 2017200008                                   | DUMMY 50009127, PTC 1008292 A.                                                                                                    | M         | 0                        | 0.00    | 0.00                | 0         |                          |                         |            |                                |                                   |                    |            |         |                                    |                                           |                     |          |
| 13 :  | 2017200290                                   | DUMMY 50005409, PTC 1008574 C.                                                                                                    | м         | 0                        | 0.00    | 0.00                | 0         |                          |                         |            |                                |                                   |                    |            |         |                                    |                                           |                     |          |
| 14 6  | 2017200311                                   | DUMMY 50005430, PTC 1008595 L                                                                                                    | M         | 0                        | 0.00    | 0.00                | 0         |                          |                         |            |                                |                                   |                    |            |         |                                    |                                           |                     |          |
| 15 7  | 2017200414                                   | DUMMY 50009533, PTC 1008698 L.                                                                                                    | м         | 0                        | 0.00    | 0.00                | 0         |                          |                         |            |                                |                                   |                    |            |         |                                    |                                           |                     |          |
| 16 0  | 2019300137                                   | DUMMY 50012920, PTC 1012085 G.                                                                                                    | M         | 0                        | 0.00    | 0.00                | 0         |                          |                         |            |                                |                                   |                    |            |         |                                    |                                           |                     |          |
| 17 9  | 2019300155                                   | DUMMY 50012938, PTC 1012103 M.                                                                                                    | F         | 0                        | 0.00    | 0.00                | 0         |                          |                         |            |                                |                                   |                    |            |         |                                    |                                           |                     |          |
| 15 10 | 2019300260                                   | DUMMY 50013040, PTC 1012205 C.                                                                                                    | M         | 0                        | 0.00    | 0.00                | 0         |                          |                         |            |                                |                                   |                    |            |         |                                    |                                           |                     |          |
| 19 11 | 2019300306                                   | DUMMY 50013086, PTC 1012251 B.                                                                                                    | F         | 0                        | 0.00    | 0.00                | 0         |                          |                         |            |                                |                                   |                    |            |         |                                    |                                           |                     |          |
| 20 12 | 2019300327                                   | DUMMY 50013107, PTC 1012272 J.                                                                                                    | M         | 0                        | 0.00    | 0.00                | 0         |                          |                         |            |                                |                                   |                    |            |         |                                    |                                           |                     |          |
| 21 1  | 2019300328                                   | DUMMY 50013108, PTC 1012273 C.                                                                                                    | M         | 0                        | 0.00    | 0.00                | 0         |                          |                         |            |                                |                                   |                    |            |         |                                    |                                           |                     |          |
| 22 1  | 2019300329                                   | DUMMY 50013109, PTC 1012274 A.                                                                                                    | м         | 0                        | 0.00    | 0.00                | 0         |                          |                         |            |                                |                                   |                    |            |         |                                    |                                           |                     |          |
| 23 13 | 2019300331                                   | DUMMY 50013111, PTC 1012276 P.                                                                                                    | M         | 0                        | 0.00    | 0.00                | 0         |                          |                         |            |                                |                                   |                    |            |         |                                    |                                           |                     |          |

3. **Click** the upload button and a window will pop up.

| Class-Records<br>this module for your class record managed | gement |     |      |                                |     |        |        |               |        |      | 2019-2020 2nd Semester 🗸 | BSIT-1ST YR B2 - CC 103 | ✓ Pre-Final | ♥ 2          |
|------------------------------------------------------------|--------|-----|------|--------------------------------|-----|--------|--------|---------------|--------|------|--------------------------|-------------------------|-------------|--------------|
| puter Programming 2<br>I Grade Only                        |        |     |      |                                |     |        |        |               |        |      |                          |                         | ±Upload ∨ ⊟ | Print 🗸 🔒 Pr |
| N                                                          |        |     |      | Student Name                   | Ser |        | E      | Pre-<br>Final | nai    | Note |                          | Date Posted             |             |              |
| ))•((                                                      |        | #   | Pic  | No. of Items                   | 000 | Prelin | Midter | [Date]        | Pre-FI |      |                          | -                       | 1 [         |              |
|                                                            |        | 4.  | - 10 | DUMMY 50004277, PTC 1003442 J. | м   |        |        |               | 0.00   |      |                          |                         |             |              |
|                                                            |        | 2.  | 1.94 | DUMMY 50005873, PTC 1005038 P. | м   |        |        |               | 0.00   |      |                          |                         |             |              |
| [Student Name]                                             |        | 3.  | ***  | DUMMY 50007249, PTC 1006414 P. | м   |        |        |               | 0.00   |      |                          |                         |             |              |
| [STUDENT NO.]                                              |        | 4.  |      | DUMMY 50009127, PTC 1008292 A. | м   |        |        |               | 0.00   |      |                          |                         |             |              |
| [FINAL GRADE]                                              |        | 6.  | - 14 | DUMMY 50009409, PTC 1008574 C. | м   |        |        |               | 0.00   |      |                          |                         |             |              |
| SPECIAL PROGRAM                                            |        | 6.  | - 10 | DUMMY 50009430, PTC 1008595 L. | м   |        |        |               | 0.00   |      |                          |                         |             |              |
| Class Becord                                               |        | 7.  | - 10 | DUMMY 50009533, PTC 1008698 L. | м   |        |        |               | 0.00   |      |                          |                         |             |              |
| Class Recolu                                               |        | 8.  | 1.16 | DUMMY 50012920, PTC 1012085 G. | м   |        |        |               | 0.00   |      |                          |                         |             |              |
| Summary                                                    |        | θ.  | 110  | DUMMY 50012938, PTC 1012103 M. | F   |        |        |               | 0.00   |      |                          |                         |             |              |
| Help                                                       |        | 10. |      | DUMMY 50013040, PTC 1012205 C. | м   |        |        |               | 0.00   |      |                          |                         |             |              |
|                                                            |        |     |      |                                |     |        |        |               | 0.00   |      |                          |                         |             |              |

4. **Select** choose file and locate the correct excel file to be uploaded and click **save excel**.

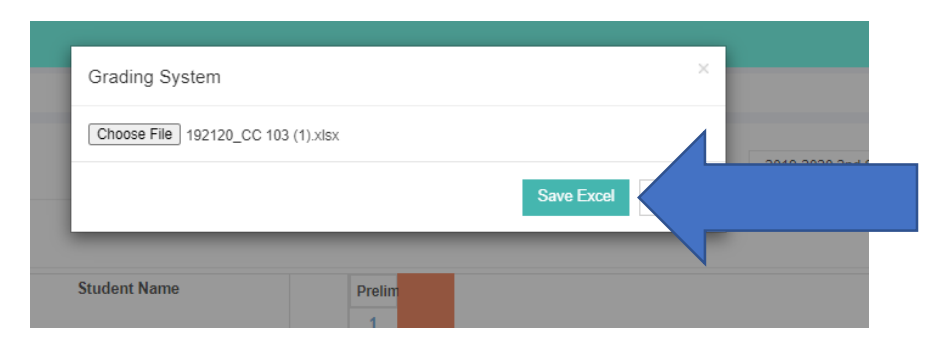

## To post grades:

1. Select certain student or select all from the table by clicking the checkbox located at the leftmost corner of the table.

| C                                                                  | class-reco  | ords                                  |         |                                                                                                    |                                                                                                    |                            |     |                                                   |             |          | 4                           | 0     | *       |
|--------------------------------------------------------------------|-------------|---------------------------------------|---------|----------------------------------------------------------------------------------------------------|----------------------------------------------------------------------------------------------------|----------------------------|-----|---------------------------------------------------|-------------|----------|-----------------------------|-------|---------|
| Demo University                                                    |             |                                       |         |                                                                                                    |                                                                                                    |                            |     |                                                   |             |          |                             | -     | Teache  |
| 書 Home > Class-record > Eclass-records                             |             |                                       |         |                                                                                                    |                                                                                                    |                            |     |                                                   |             |          | SEPTE                       | MBER  | 11, 202 |
| ★ eClass-Records<br>Use this module for your class record manageme | nt          |                                       |         |                                                                                                    | 2019-2020 2nd Seme                                                                                               | ster                       | ✓ E | ISIT-1ST YF                                       | R B1 - GE 4 | ✓ Mid    | lterm                       | •     | 0       |
| Readings in Philippine History<br>Final Grade Only                 |             |                                       |         |                                                                                                    |                                                                                                    |                            |     |                                                   |             | ± Upload | <ul> <li>→ Print</li> </ul> | ×     | Post    |
|                                                                    |             |                                       |         | Stu                                                                                                    | dent Name                                                                                                    | Sex                        | g   | Midterm<br>1<br>[Date]                            |             | Date Po  |                             | osted |         |
|                                                                    |             |                                       |         |                                                                                                    |                                                                                                    |                            |     |                                                   |             |          |                             |       |         |
| no imp                                                             |             | #                                     | Pic     |                                                                                                    | No. of Items                                                                                                    |                            | Pre | 5                                                 |             |          |                             |       |         |
| no imp                                                             |             | #<br>1.                               | Pic     | DUMMY 50000930,                                                                                                | No. of Items<br>PTC 1000095 Z.                                                                                   | м                          | Pre | 5<br>1.75                                         |             |          |                             |       |         |
| no ine                                                             |             | #<br>1.<br>2.                         | Pic     | DUMMY 50000930,<br>DUMMY 50003288,                                                                             | No. of Items<br>PTC 1000095 Z.<br>PTC 1002453 C.                                                                 | M                          | Pre | 5<br>1.75<br>1.50                                 |             |          |                             |       |         |
| at in                                                              | < < <       | #<br>1.<br>2.<br>3.                   | Pic     | DUMMY 50000930,<br>DUMMY 50003288,<br>DUMMY 50005810,                                                          | No. of Items<br>PTC 1000095 Z.<br>PTC 1002453 C.<br>PTC 1004975 P.                                               | M<br>F<br>M                | Pre | 5<br>1.75<br>1.50<br>2.50                         |             |          |                             |       |         |
| DUMMY 50009342, PTC                                                | X X X X X   | #<br>1.<br>2.<br>3.<br>4.             | Pic     | DUMMY 50000930,<br>DUMMY 50003288,<br>DUMMY 50005810,<br>DUMMY 50005848,                                       | No. of Items           PTC 1000095 Z.           PTC 1002453 C.           PTC 1004975 P.           PTC 1005013 C. | M<br>F<br>M<br>M           | Pre | 5<br>1.75<br>1.50<br>2.50<br>1.75                 |             |          |                             |       |         |
| DUMMY 50009342, PTC<br>1008507 G.<br>2017200223                    | X X X X X X | #<br>1.<br>2.<br>3.<br>4.<br>5.       | Pic     | DUMMY 50000930,<br>DUMMY 50003288,<br>DUMMY 50005810,<br>DUMMY 50005848,<br>DUMMY 50006056,                    | No. of Items PTC 1000095 Z. PTC 1002453 C. PTC 1002457 P. PTC 1005013 C. PTC 10050221                            | M<br>F<br>M<br>M<br>M      | Pre | 5<br>1.75<br>1.50<br>2.50<br>1.75<br>1.00         |             |          |                             |       |         |
| DUMMY 50009352, PTC<br>1008507 G.<br>2017200223<br>MIDTERM : 0.00  | Y Y Y Y Y Y | #<br>1.<br>2.<br>3.<br>4.<br>5.<br>6. | Pic<br> | DUMMY 50000930,<br>DUMMY 50003288,<br>DUMMY 50005810,<br>DUMMY 50005848,<br>DUMMY 50006056,<br>DUMMY 50007036, | No. of Rems PTC 1000095 Z. PTC 1002453 C. PTC 1004975 P. PTC 1005013 C. PTC 1005221 PTC 1005221 A.               | M<br>F<br>M<br>M<br>M<br>M | Pre | 5<br>1.75<br>1.50<br>2.50<br>1.75<br>1.00<br>2.00 |             |          |                             |       |         |

- 2. Click Submit button.
- 3. A warning prompts will show, click **Yes** to continue.

| SeClass Records × +                                 |                                                                                                    |                                                           |                    |                      | - Ø ×                      |
|-----------------------------------------------------|----------------------------------------------------------------------------------------------------|-----------------------------------------------------------|--------------------|----------------------|----------------------------|
| ← → C                                               | l/eclass-records                                                                                                    |                                                           |                    |                      | x O * 🕅 :                  |
| 💥 ( Demo University                                 |                                                                                                    |                                                           |                    |                      | Teacher ~                  |
| Home > Class-record > Eclass-records                |                                                                                                    |                                                           |                    |                      | 🕮 SEPTEMBER 11, 2020 ~     |
| ি ★ eClass-Records                                  |                                                                                                    | 2019-2020 2nd Semester                                    | ¥ F                | SIT-1ST YR B1 - GF 4 | v Midterm v ∅ 2            |
| Use this module for your class record manager       |                                                                                                    |                                                           |                    |                      |                            |
| Readings in Philippine History<br>Final Grade Only  |                                                                                                    |                                                           |                    |                      | Lupload ∨ ⊖ Print ∨ Post   |
| 🛛 🔺 War                                             | ning!                                                                                                    |                                                           |                    |                      |                            |
| Posting<br>You are                                  | student record will activate the<br>no longer able to create, edit a                                                  | e class record lock feature<br>and delete an event. Click | es<br>k [YES] to p | Note                 | Date Posted                |
| no image                                            |                                                                                                    |                                                           |                    | 1.75 Yes N           | o                          |
|                                                     | ✓ 2 DUMMY 5000324                                                                                                    | 88, PTC 1002453 C.                                        | F 1.00             | 1.50                 |                            |
|                                                     | ✓ 3 DUMMY 500058*                                                                                                    | 10, PTC 1004975 P.                                        | M                  | 2.50                 |                            |
| DUMMY 50009342, PTC                                 | <ul> <li>✓ 4 DUMMY 5000584</li> </ul>                                                                                 | 48, PTC 1005013 C.                                        | м                  | 1.75                 |                            |
| 1008507 G.                                          | 5 DUMMY 500060                                                                                                    | 56, PTC 1005221                                           | М                  | 1.00                 |                            |
| MIDTERM : 0.00                                      | ✓ 6 DUMMY 5000703                                                                                                    | 36, PTC 1006201 A.                                        | M 12.00            | 2.00                 |                            |
| SPECIAL PROGRAM                                     | ✓ 7 DUMMY 500071                                                                                                    | 76, PTC 1006341 M.                                        | F                  | 2.50                 |                            |
| 2020 © Prince Technologies Corporation. ver. 1.1.31 |                                                                                                    |                                                           |                    |                      |                            |
| 😵 eClass Records 🗙 +                                |                                                                                                    |                                                           |                    |                      | - 0 ×                      |
| ← → C                                               | l/eclass-records                                                                                                    |                                                           |                    |                      | 😒 🚺 🗯 🎧 E                  |
| 💥 DEMO UNIVERSITY                                   |                                                                                                    |                                                           |                    |                      | Teacher ~                  |
| Home > Class-record > Eclass-records                |                                                                                                    |                                                           |                    |                      | 🕮 SEPTEMBER 11, 2020 🗸     |
| the class-Records                                   |                                                                                                    | 2019-2020 2nd Semester                                    | × F                | SIT-1ST YR B1 - GE 4 | ▼ Midterm ▼ C →            |
| Use this module for your class record manage        |                                                                                                    |                                                           |                    |                      |                            |
| Readings in Philippine History<br>Final Grade Only  |                                                                                                    |                                                           |                    |                      | Lupload ∨ ⊖ Print ∨ ⊖ Post |
| e Do v                                              | ou wish to POST the sele                                                                                              | cted student(s)?                                          |                    |                      |                            |
| Do you                                              | certify that all the grades per s                                                                                     | tudent in this class recor                                | d are true a       | nd correct? Note     |                            |
|                                                     |                                                                                                    |                                                           |                    | ) Yes N              | 0                          |
|                                                     | 1 DUMMY 500009.                                                                                                    | 30, PTC 1000095 Z.                                        | M                  | 1.75                 |                            |
|                                                     | ✓ 2 DUMMY 500032                                                                                                    | 88, PTC 1002453 C.                                        | F 1.00             | 1.50                 |                            |
|                                                     | ✓ 3 DUMMY 500058                                                                                                    | 10, PTC 1004975 P.                                        | М                  | 2.50                 |                            |
| 1008507 G                                           | ✓ 4 DUMMY 500058                                                                                                    | 48, PTC 1005013 C.                                        | м                  | 1.75                 |                            |
| 1000001 0.                                          | S DUMMY 500060                                                                                                    | 56, PTC 1005221                                           | м                  | 1.00                 |                            |
| 2017200223                                          |                                                                                                    |                                                           |                    |                      |                            |
| 2017200223<br>MIDTERM : 0.00                        | 6 DUMMY 500070                                                                                                    | 36, PTC 1006201 A.                                        | M 12.00            | 2.00                 |                            |
| 2017200223<br>MIDTERM : 0.00<br>SPECIAL PROGRAM     | Image: Second system         6.          DUMMY 500070           Image: Second system         7.          DUMMY 500071 | 36, PTC 1006201 A.<br>76, PTC 1006341 M.                  | M 12.00            | 2.00<br>2.50         |                            |

## Note:

- Submitting/Posting student grades will activate eClass record lock features. It will be no longer editable. Please check carefully before submitting.
- Students with incomplete grades will not be posted regardless if it is checked or not.

See sample posted eClass Record:

| 0              | SeClass Records x + − □ ×                              |          |                                            |     |                                |        |                          |             |      |                                     |  |
|----------------|--------------------------------------------------------|----------|--------------------------------------------|-----|--------------------------------|--------|--------------------------|-------------|------|-------------------------------------|--|
| ÷              | C   de demo.priisms.online/class-record/eclass-records |          |                                            |     |                                |        |                          |             |      |                                     |  |
| Ŋ              | ( Demo University                                      | ✓ si     | Student List<br>record successfully loaded |     |                                |        |                          |             |      |                                     |  |
|                | ✓ Successfully posted!                                 |          |                                            |     |                                |        | ×                        |             |      |                                     |  |
| x <sup>2</sup> | Readings in Philippine History<br>Final Grade Only     |          |                                            |     |                                | 초 Uplo | Lupload ∨ ⊖Print ∨ ≙Post |             |      |                                     |  |
|                |                                                        |          |                                            |     | Student Name                   |        |                          | Midte       | m    |                                     |  |
|                |                                                        |          |                                            |     |                                | Sex    | lin                      | 1<br>[Date] | Note | Date Posted                         |  |
|                | no image                                               |          | #                                          | Pic | No. of Items                   |        | Pre                      | 5           |      |                                     |  |
|                |                                                        | <b>a</b> | 1.                                         |     | DUMMY 50000930, PTC 1000095 Z. | М      |                          | 1.75        | ſm   | September 11, 2020 06:06            |  |
|                |                                                        | •        | 2.                                         |     | DUMMY 50003288, PTC 1002453 C. | F      | 1.00                     | 1.50        | 0    | September 11, 2020 06:06            |  |
|                |                                                        | <b>a</b> | 3.                                         |     | DUMMY 50005810, PTC 1004975 P. | м      |                          | 2.50        |      | September 11, 2020 06:06            |  |
|                | DUMMY 50009342, PTC<br>1008507 G.                      | <b>a</b> | 4.                                         |     | DUMMY 50005848, PTC 1005013 C. | М      |                          | 1.75        |      | September 11, 2020 06:06            |  |
|                | 2017200223                                             | •        | 5.                                         |     | DUMMY 50006056, PTC 1005221    | М      |                          | 1.00        |      | September 11, 2020 06:06            |  |
|                | MIDTERM : 0.00                                         | •        | 6.                                         |     | DUMMY 50007036, PTC 1006201 A. | М      | 12.00                    | 2.00        |      | September 11, 2020 06:06            |  |
|                | SPECIAL PROGRAM                                        | <b>a</b> | 7.                                         |     | DUMMY 50007176, PTC 1006341 M. | F      |                          | 2.50        |      | September 11, 2020 06:06            |  |
|                |                                                        | •        | 8.                                         |     | DUMMY 50009156, PTC 1008321 L. | М      | 90.00                    | 1.00        |      | September 11, 2020 06:06            |  |
|                | for Class Record                                       | •        | 9.                                         |     | DUMMY 50009271, PTC 1008436 G. | М      |                          | 1.25        |      | September 11, 2020 06:06            |  |
| 2020           | © Prince Technologies Corporation. ver. 1.1.31         |          |                                            |     |                                |        |                          |             |      |                                     |  |
|                | $\mathcal{P}$ Type here to search                      | Ħ        | ŧ                                          | C   | 0 🖬 📀 🖸 📑 🖪                    | Ì      | 9                        | ×           |      | へ 管 🦟 🕼 ENG 6:06 pm<br>11/09/2020 🔁 |  |